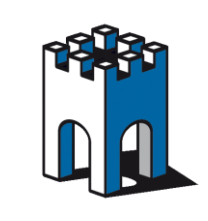

# Come accedere dalla rete cliente a dispositivi sulla rete macchina con NAT 1:1

## PREMESSA

Questa guida spiega come configurare il SiteManager per per realizzare la funzione di **NAT 1: 1.** Questa comoda funzione consente di accedere in modo trasparente a dei dispositivi delle rete macchina (DEV), dal lato cliente (UPLINK). Si associa ad ogni dispositivo lato macchina che si vuole raggiungere un indirizzo corrispondente lato cliente, che si utilizzerà per l'accesso.

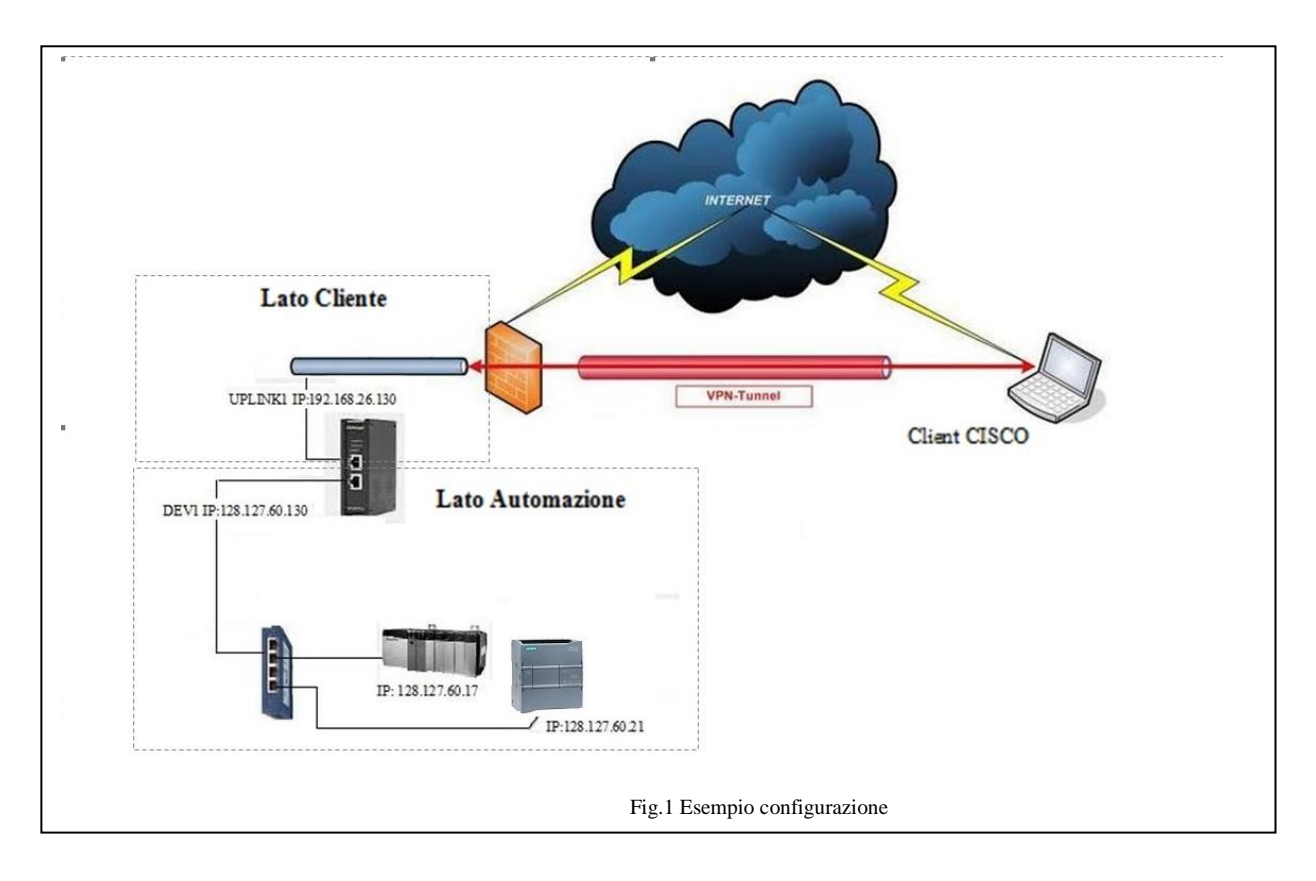

# Indirizzi di configurazione

Supponiamo di avere uno scenario come in Fig.1, dove abbiamo la necessità di collegarci tramite la rete cliente dove è presente lo scada, a due dispositivi presenti nella rete macchina. Oltre all'indirizzo per la porta uplink/dev, per realizzare **la mappatura NAT 1:1** ci servono N indirizzi lato cliente, dove N sono i dispositivi che vogliamo raggiungere lato macchina. Tutti gli indirizzi **andranno forniti dal Cliente.** Nel caso in esempio serviranno quindi **tre indirizzi, uno per l'accesso ad internet e due per il NAT 1:1**.

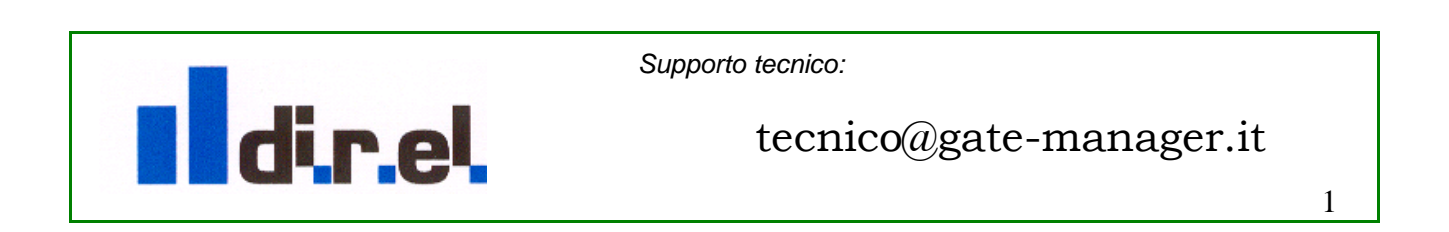

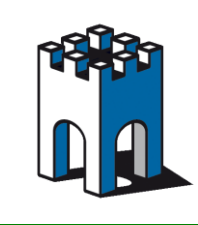

Supponiamo che il cliente ci fornisca i seguenti indirizzi IP: 192.168.26.130 / 131 / 132, con SUBNETMASK: 255.255.255.0 e un gateway: 192.168.26.5

Nota: l'indirizzo UPLINK serve per poter accedere alla pagina web del sitemanager per modificare la configurazione.

Con riferimento alla figura di esempio (Fig.1), questa è la configurazione standard del sitemanager:

Porta UPLINK1 IP: 192.168.26.130 GW 192.168.26.5 Porta DEV1 IP: 128.127.60.130

## Dispositivi da raggiungere su lato DEV

PLC Rokwell: IP 128.127.60.17, PLC Siemens: IP 128.127.60.21

Ai due dispositivi sulla porta DEV1 andranno associati i due indirizzi lato uplink

|               | Tabella mappattura N              | AT 1:1                        |
|---------------|-----------------------------------|-------------------------------|
| Descrizione   | Indirizzo lato cliente (UPLINK) 🗲 | Indirizzo Lato Macchina (DEV) |
| PLC Rockwell: | 192.168.26.131                    | 128.127.60.17                 |
| PLC Siemens   | 192.168.26.132                    | 128.127.60.21                 |

## **Configurazione SiteManager**

Come prima operazione entriamo nella pagina di Setup del Sitemanger attraverso la sua interfaccia WEB (https://IP dev1) (vedi Fig.2).

|                | SiteManager 1029 - Setu                                                                  | ıp Assistant                                                  |         |
|----------------|------------------------------------------------------------------------------------------|---------------------------------------------------------------|---------|
| 1. GateManag   | er: gm6.gate-manager.it 212.35.193.130 (                                                 | Connected to 212.35.193.130:443                               | Edit    |
| 2. Uplink port | : 192.168.26.130/24 (Fixed)                                                              | Up                                                            | Edit    |
| 3. Uplink2 (20 | /3G/4G):                                                                                 | Not Installed                                                 | Edit    |
| 4. DEV port:   | 128.127.60.130/24                                                                        |                                                               | Edit    |
| 5. Device Age  | nts: 1 up                                                                                |                                                               | Edit    |
| 6. Chat / Scra | tchpad: Empty                                                                            |                                                               | Edit    |
| 7. Admin Pas   | word:                                                                                    | Using default password                                        | Fix     |
| You can ope    | n the Setup Assistant at any time by cl                                                  | icking on SETUP in the top                                    | o menu. |
| Note: If you   | click on HELP it shows specific help for<br>ease consult the online help as your first s | or the current configuration<br>tep in solving setup problems | n page. |
|                | Fig.2 Pagina SET                                                                         | UP                                                            |         |
|                | 0                                                                                        |                                                               |         |

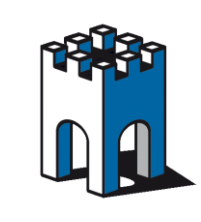

### Inserimento Indirizzo porta UPLINK1

Nella sezione UPLINK1 (punto 2 del setup) andiamo a inserire l'indirizzo IP con relativa SUBNETMASK e GATEWAY forniti dal cliente **Nota**: L'indirizzo IP della porta Uplink1 deve essere un IP STATICO e non in DHCP

| Secomed | lanager                                                                            |                                                                                                 |
|---------|------------------------------------------------------------------------------------|-------------------------------------------------------------------------------------------------|
|         | SETUP • System GateM.                                                              | Aanager VPN Routing Maintenance Status Log • HELP                                               |
|         |                                                                                    | UPLINK - Setup Assistant                                                                        |
|         | When using a fixed IP add<br>conflict with other equipme                           | ldress on Uplink port, you must ensure that the address does not<br>ent in the company network. |
|         | If this is not the final locat correct address.                                    | ition for the SiteManager, be extra careful to specify the                                      |
|         | Note that if you change the                                                        | ne Uplink settings, you should not reboot the SiteManager until                                 |
|         | you are done with the com                                                          | Help Continue Setup >                                                                           |
|         | Mode:                                                                              | Static 💌                                                                                        |
|         | IP Address:                                                                        | 192.168.26.130                                                                                  |
|         | Subnet Mask:                                                                       | 255, 255, 255, 0                                                                                |
|         | Default Gateway:                                                                   | 192.168.26.5                                                                                    |
|         | Ethernet Settings:                                                                 | :: Autonegotiation                                                                              |
|         |                                                                                    | Plant (2)                                                                                       |
|         | Priority:                                                                          | FIRST                                                                                           |
|         | Priority:<br>Probe Type:                                                           | Any M                                                                                           |
|         | Priority:<br>Probe Type:<br>Probe Hosts:                                           | Any V                                                                                           |
|         | Priority:<br>Probe Type:<br>Probe Hosts:<br>Probe Port (TCP):                      |                                                                                                 |
|         | Priority:<br>Probe Type:<br>Probe Hosts:<br>Probe Port (TCP):<br>Probe Interval A: | Prist Any M                                                                                     |

#### Associazione IP (Alias)

Dobbiamo inserire ora gli indirizzi IP aggiuntivi lato UPLINK, usando gli IP aliases. In questo modo verranno mappati 1:1 gli indirizzi rete cliente con gli indirizzi Ip rete macchina.

| Indirizzo 截 https://128.127.60.130/ | ×                                                                                                    |
|-------------------------------------|----------------------------------------------------------------------------------------------------|
| SiteManag<br>secomea                |                                                                                                    |
| SETUP •                             | System GateManager VPN Routing Maintenance Status Log • HELP<br>Routing Info • Static Routes • IP Aliases<br>2<br>IP Aliases<br>DEV1: 128.127.60.130/24 • UPLINK: 192.168.26.130/24<br>3<br>Disable IP Address Interface Comment<br>192.168.26.131 UPLINK ♥ 🗇 🔷 Alias_1<br>192.168.26.132 UPLINK ♥ 🗇 🗬 Alias_2<br>Save New Back |
|                                     | Fig.4 Creazione Alias                                                                                                    |
|                                     | Supporto tecnico:                                                                                                    |
| dir.el                              | tecnico@gate-manager.it                                                                                                    |

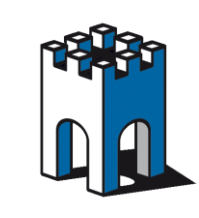

Per Creare gli Alias selezioniamo la voce **Routing**  $\rightarrow$  **IP** Aliases, e creiamo un alias per ogni indirizzo IP esterno che ci ha fornito il cliente , selezionando "UPLINK" nel campo interface(Fig.4).

## Creazione configurazione NAT 1:1 tramite Agent "CUSTOM Forwarding"

Per collegarsi ai dispositivi presenti sulla porta DEV1, occorre creare un Agent di tipo **CUSTOM Forwarding** che consente di implementare il NAT 1:1.

| Indirizzo 🗿 https://128.127.60.130/ |                                                                                                    | 💙 🋃 Vai 🛛 Colle |
|-------------------------------------|----------------------------------------------------------------------------------------------------|-----------------|
| SiteM<br>secumeo                    | lanager                                                                                                    | <b>(</b> )      |
|                                     | SETUP • System GateManager VPN Routing Maintenance Status Log •                                                                                                    | HELP            |
|                                     | GateManager Agents – Setup Assistant                                                                                                    |                 |
|                                     | You can configure an agent to monitor a device connected to the SiteManager Sarial port<br>and TCP/IP enabled devices located on either the DEV network or Uplink network of the SiteMana                                                                                                    | ager.           |
|                                     | Click [New], and give the Agent a name (this name will be what the LinkManager user vill see), and select a suitable device type (first vendor, then model). Then click on real to specify                                                                                                    |                 |
|                                     | the device address and other relevant parameters.                                                                                                    |                 |
|                                     | The SiteManager will instantly try to connect to the device, and if successful the Agent will<br>go IDLE and appear on the GateManager and any LinkManager that have been granted access to<br>domain of the SiteManager.<br>If not successful, the Agent will report an error, and the agent will not be registered on<br>the GateManager and subsequently not on LinkManagers either. | o the           |
|                                     | (Help) Continue Setup X                                                                                                    | <b>`</b>        |
|                                     | Using 1 of 2 agents                                                                                                    |                 |
| Status Disable S/N                  | Device Name Device Type Device IP & Parameters                                                                                                    | Comment         |
| #00 P                               | rt Frw CUSTOM (Advanced) 🝸 Forwarding 💌                                                                                                    |                 |
|                                     | Refresh Save New SNMP >>                                                                                                    |                 |
|                                     | Fig.5 Agent CUSTOM/Forwarding                                                                                                    |                 |

Una volta creato l'Agent **CUSTOM Forwarding** (Fig.5), clicchiamo sull'editor dell'Agent per inserire le regole di NAT relative ai dispositivi associati.

## **Creazione regole forwarding (NAT 1:1)**

dire

Dobbiamo creare tante regole di NAT 1:1 quanti sono i dispositivi che vogliamo raggiungere.

Regola Forwarding 1: => \$Indirizzo.2:ANY:1-65535>>Indirizzo Agent1:1-65535

Regola Forwarding 2: => \$Indirizzo.3:ANY:1-65535>>IndirizzoAgent2:1-65535

Regola Forwarding n: => \$Indirizzo.n:ANY:1-65535>>IndirizzoAgentn:1-65535

Supporto tecnico:

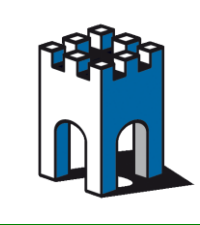

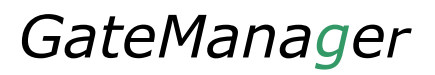

Nel nostro caso i dispositivi collegati alla porta DEV1 sono **due**, per cui andremo a creare **due** regole di NAT (Fig.6).

Nel nostro caso la regola di Forwarding/NAT, in base alla tabella vista prima,

|               | Tabella mappattura N              | AT 1:1                        |
|---------------|-----------------------------------|-------------------------------|
| Descrizione   | Indirizzo lato cliente (UPLINK) 🗲 | Indirizzo Lato Macchina (DEV) |
| PLC Rockwell: | 192.168.26.131                    | 128.127.60.17                 |
| PLC Siemens   | 192.168.26.132                    | 128.127.60.21                 |

Le regole di NAT 1:1 saranno quindi

**Regola Forwarding 1:** => **\$192.168.26.131:**ANY:1-65535>>**128.127.60.17**:1-65535

**Regola Forwarding 2:** => **\$192.168.26.132:**ANY:1-65535>>128.127.60.21:1-65535

Nota: Confermare sempre premendo il pulsante SAVE per memorizzare le modifiche effettuate

| eManager<br>mea                                                                  |                                                                                                    |
|----------------------------------------------------------------------------------|----------------------------------------------------------------------------------------------------|
| SETUP • System GateManager                                                       | VPN Routing Maintenance Status Log • HELP                                                                    |
| Device "Prt Frw" (Forw                                                           | ıarding Agent) Details - Setup Assistant                                                                     |
| When you configure an agent to monito<br>or Uplink network of the SiteManager, y | r a TCP/IP enabled devices located on either the DEV network<br>ou must specify the device IP address below. |
| Click [Save] and then [Back] to make the                                         | he SiteManager instantly try to connect to the device.                                                       |
| If not successful, the Agent will report an the GateManager and subsequently not | n error, and the agent will not be registered on<br>on LinkManagers either.<br>Help Continue Setup »         |
| Forwarding Rule 1:                                                               | \$192.168.26.131:ANY:1-65535>>128                                                                            |
| Forwarding Rule 2:                                                               | \$192.168.26.132:ANY:1-65535>>128                                                                            |
| Forwarding Rule 3:                                                               |                                                                                                    |
| Forwarding Rule 4:                                                               |                                                                                                    |
| Forwarding Rule 5:                                                               |                                                                                                    |
| Forwarding Rule 6:                                                               |                                                                                                    |
| Forwarding Rule 7:                                                               |                                                                                                    |
| Forwarding Rule 8:                                                               |                                                                                                    |
| Forwarding Rule 9:                                                               |                                                                                                    |
| Forwarding Rule 10:                                                              |                                                                                                    |
| Fig 6                                                                            | Creazione regole forwarding                                                                                  |

Supporto tecnico:

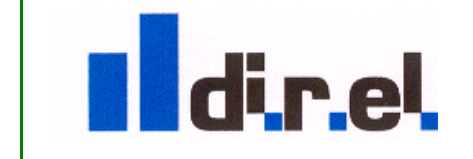

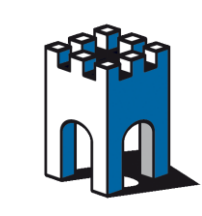

Attraverso la sezione **Status** / **Extended** è possibile verificare le corrette impostazioni delle regole di Forwarding appena create (Fig.7).

|               |       | Si           | ter<br>come | M(<br>ea | and      | iger       |                  |                          |                                           |
|---------------|-------|--------------|-------------|----------|----------|------------|------------------|--------------------------|-------------------------------------------|
|               |       |              |             |          | SETUR    | • Syst     | em GateManage    | r VPN Routing Mainte     | enance Status Log • HELP                  |
|               |       |              |             |          | s        | tatus Info | • System • Tunne | ls • GateManager • Netwo | rk • Extended • Ping/Trace                |
| pkts          | bytes | target       | prot        | opt      | in       | out        | source           | destination              | /                                         |
| hain          | POSTR | OUTING (pol: | icy A       | CCEP     | Г 4 ра   | ckets, 3   | 36 bytes)        |                          |                                           |
| pkts          | bytes | target       | prot        | opt      | in       | out        | source           | destination              |                                           |
| 19            | 1056  | FWA_masql1   | 78 a.       | 11       | *        | *          | 0.0.0.0/0        | 0.0.0/0                  |                                           |
| Chain         | DYN_t | cp (l refer  | ences       | )        |          |            |                  |                          |                                           |
| pkts          | bytes | target       | prot        | opt      | in       | out        | source           | destination              |                                           |
| hain          | DYN u | dp (1 refer  | ences       | <u>،</u> |          |            |                  |                          |                                           |
| pkts          | bytes | target       | prot        | opt      | in       | out        | source           | destination              |                                           |
| hain<br>nkt s | FWA_d | natl178 (1 : | refer       | ence:    | s)<br>in | out        | source           | destination              |                                           |
| phos          | 0,000 | DNAT         | ten         |          | ethl     | *          | 0.0.0.0/0        | 192 168 26 131           | ten dats:1:65535 to:128 127 60 17:1-65535 |
| ň             | ő     | DNAT         | udn         |          | ethl     | *          | 0 0 0 0/0        | 192 168 26 131           | udn dnts:1:65535 to:128 127 60 17:1-65535 |
| ŏ             | ŏ     | DNAT         | ten         |          | ethl     | *          | 0.0.0.0/0        | 192, 168, 26, 132        | tcp dpts:1:65535 to:128,127,60,21:1-65535 |
| 0             | 0     | DNAT         | udp         |          | ethl     | *          | 0.0.0.0/0        | 192.168.26.132           | udp dpts:1:65535 to:128.127.60.21:1-65535 |
| Chain         | FUA m | asq1178 (1 : | refer       | ence:    | 5)       |            |                  |                          |                                           |
| pkts          | bytes | target       | prot        | opt      | in       | out        | source           | destination              |                                           |
| 0             | 0     | MASQUERADE   | tcp         |          | *        | eth0       | 0.0.0/0          | 128.127.60.17            | tcp dpts:1:65535                          |
| 0             | 0     | MASQUERADE   | udp         |          | *        | eth0       | 0.0.0/0          | 128.127.60.17            | udp dpts:1:65535                          |
| 0             | 0     | MASQUERADE   | tep         |          | *        | eth0       | 0.0.0.0/0        | 128.127.60.21            | tcp dpts:1:65535                          |
| 0             | 0     | MASQUERADE   | udp         |          | *        | eth0       | 0.0.0/0          | 128.127.60.21            | udp dpts:1:65535                          |
| o             | o     | MASQUERADE   | udp         |          | *        | eth0       | 0.0.0.0/0        | 128.127.60.21            | udp dpts:1:65535                          |
|               |       | Log Message: | s From      | m La     | st Reb   | oot ====:  |                  |                          |                                           |
|               |       |              |             |          |          |            | Fig 7 Varifies   | ragola di Forwardin      | n                                         |

#### Test collegamento dispositivi

La configurazione del Sitemanager per la connessione è terminata, dato che i dispositivi usati nel nostro esempio, hanno entrambi a bordo una WebPage, come test, è possibile via Browser accedervi attraverso il loro indirizzo "esterno" che corrisponderà all'indirizzo UPLINK: **192.168.26.131** e **192.168.26.132**. Indirizzi che dovremo usare anche per collegarci con il Software di automazione dei rispettivi dispositivi.

Test accesso alla WebPage del PLC Rokwell con IP: 192.168.26.131

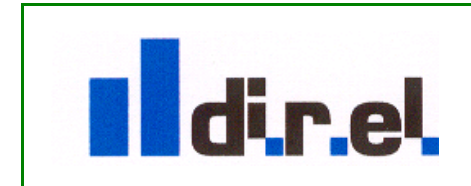

Supporto tecnico:

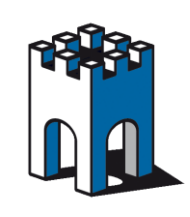

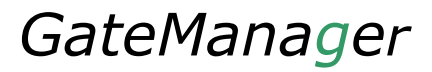

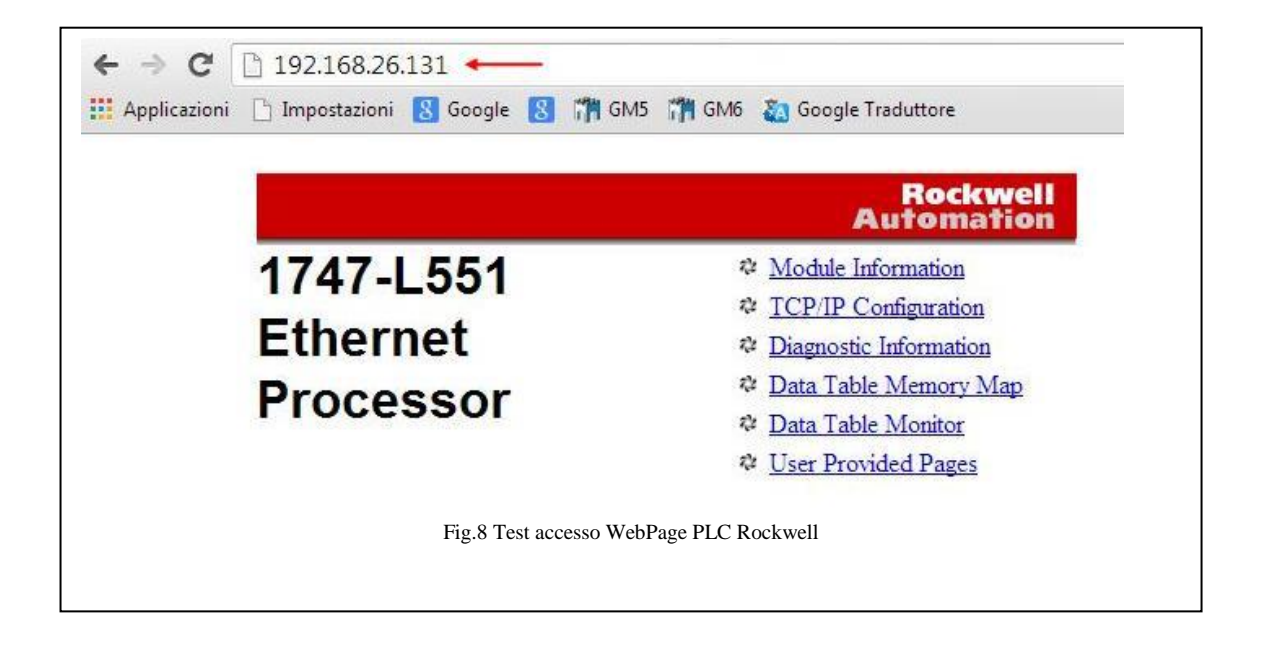

Come conferma del corretto funzionamento delle regole di Forwarding, attraverso la sezione **Status** / **Extended** è possibile verificare l'incremento dei pacchetti che transitano nel SiteManager ad ogni connessione dei dispositivi sul lato macchina (Fig.10).

|          | Si                | ite<br>com | Mi<br>ea | and     | ger                      |                                      |                         |                                           |
|----------|-------------------|------------|----------|---------|--------------------------|--------------------------------------|-------------------------|-------------------------------------------|
|          |                   |            |          | SETUP   | <ul> <li>Syst</li> </ul> | em GateManager                       | VPN Routing Mainte      | enance Status Log • HELP                  |
|          |                   |            |          | St      | atus Info                | <ul> <li>System + Tunnels</li> </ul> | 🕫 🔹 GateManager 🔹 Netwo | ork • Extended • Ping/Trace               |
| pkts :   | bytes target      | prot       | opt      | in      | out                      | source                               | destination             |                                           |
| hain     | POSTROUTING (no.) | icy &      | CORP     | T 4 nad | kets 3                   | 36 hytes)                            |                         |                                           |
| nkts     | bytes target      | prot       | opt.     | in      | out.                     | source                               | destination             |                                           |
| 19       | 1056 FWA masgll   | 78 8       | 11       | *       | *                        | 0.0.0/0                              | 0.0.0/0                 |                                           |
|          |                   |            |          |         |                          |                                      |                         |                                           |
| Chain 3  | DYN_tcp (1 refer  | ences      | 5)       |         |                          |                                      |                         |                                           |
| pkts :   | bytes target      | prot       | opt      | in      | out                      | source                               | destination             |                                           |
|          |                   |            |          | ÷       |                          |                                      |                         |                                           |
| Chain 3  | DYN_udp (1 refer  | ences      | F)       |         |                          |                                      |                         |                                           |
| pkts :   | bytes target      | prot       | ; opt    | in      | out                      | source                               | destination             |                                           |
|          |                   |            |          |         |                          |                                      |                         |                                           |
| Chain    | FWA_dnat1178 (1   | reter      | rence    | s)      |                          |                                      |                         |                                           |
| pats .   | over target       | prot       | : opt    | in      | out<br>+                 | source                               | destination             |                                           |
| 1        | O DNAT            | ude        |          | ethl    | -                        | 0.0.0.0/0                            | 192.100.20.131          | ude dete:1:65535 00.120.127.00.17.1-65535 |
| _0       | 204 DNAT          | tap        |          | ethl    | -                        | 0.0.0.0/0                            | 192.100.20.131          | udp dpts:1:65535 t0:120.127.60.17.1-65535 |
| <u> </u> | O DNAT            | udn        |          | ethl    | *                        | 0.0.0.0/0                            | 192 160 26 132          | udn dnts:1:65535 to:120.127.60.21.1-65535 |
|          | U DHAI            | uup        |          | eom     |                          | 0.0.0.0/0                            | 192.100.20.102          | uap apos.1.00000 00.120.127.00.21.1 00000 |
| Chain    | FWA masgl178 (1   | refer      | ence     | s)      |                          |                                      |                         |                                           |
| pkts :   | bytes target      | prot       | opt      | in      | out                      | source                               | destination             |                                           |
| 7        | 336 MASQUERADE    | ter        | ,        | *       | eth0                     | 0.0.0/0                              | 128.127.60.17           | tcp dpts:1:65535                          |
| 0        | 0 MASQUERADE      | udp        | ,        | *       | eth0                     | 0.0.0/0                              | 128.127.60.17           | udp dpts:1:65535                          |
| 8        | 384 MASQUERADE    | tcp        | ,        | *       | eth0                     | 0.0.0.0/0                            | 128.127.60.21           | tcp dpts:1:65535                          |
| 0        | 0 MASQUERADE      | udp        | ·        | *       | eth0                     | 0.0.0.0/0                            | 128.127.60.21           | udp dpts:1:65535                          |
|          |                   |            |          |         |                          |                                      |                         |                                           |
|          | ==== Log Message  | s Fro      | on La    | st Rebo | ot ====                  |                                      |                         |                                           |
|          |                   |            |          |         |                          | E' 0                                 | N7 . C" ( CC"           | 1                                         |

Test accesso al PLC Siemens attraverso Tia Portal

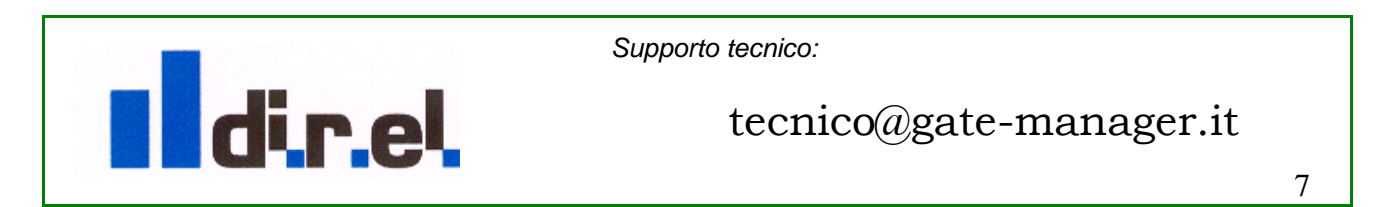

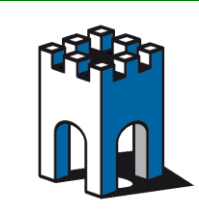

Una volta avviato Tia Portal, apriamo il progetto e nella sezione Hardware effettuiamo un doppio click sul connettore di rete del PLC (Fig.10)

| avigazione dei progetto                         | L L EL     | TECHNO SMS VIA S | temanager | 20140424 M   | KN_VI3_I • PLO |            | JDC/Riy]                   |           |             |             | -                       |            |
|-------------------------------------------------|------------|------------------|-----------|--------------|----------------|------------|----------------------------|-----------|-------------|-------------|-------------------------|------------|
| Dispositivi                                     |            |                  |           |              |                |            | 2                          | Vista top | ologica     | Vista di    | rete 📑 Vista dispo      | sitivi     |
| 9 <b>0 0</b>                                    | <b>a</b> 4 | PLC_1            | -         | ] 🖽 🔏 🖽      | 🔍 ± '          | <b>a</b> [ | Vista generale dispositivi |           |             |             |                         |            |
| ELTECHNO sms via SiteManager 20140424 MKN V13-1 |            |                  |           |              |                | Â          | 🖞 Unità                    | Posto .   | Indirizzo I | Indirizzo Q | Тіро                    | N° di ord. |
| Aggiungi nugyo dispositivo                      |            |                  |           |              |                |            |                            | 103       |             |             |                         |            |
| h Dispositivi & Reti                            |            |                  | . ~       |              |                | _          |                            | 102       |             |             |                         | -          |
| - T PLC 1 [CPU 1212C AC/DC/RM]                  |            |                  | e.c.      |              |                |            |                            | 101       |             |             |                         |            |
| Configurazione dispositivi                      |            | 1                | -         |              |                |            |                            | 1         | 0           | 0           | CPU 1212C ACDURIY       | 025/21.    |
| V. Online & Diagnostica                         | -          |                  |           |              |                |            | 013.006_1                  | 1.7       | 64 67       | 0           | 0101000                 | -          |
| 🕨 📴 Blocchi di programma                        | -          |                  |           | 1            | 2 3            |            | /iz_1                      | 13        | 0407        |             | A12                     |            |
| 🕨 📴 Oggetti tecnologici                         |            | \$7-1200 rack    |           | 100.00.00.00 |                |            | HSC 1                      | 1 16      | 1000 10     |             | HSC                     |            |
| 🕨 📷 Sorgenti esterne                            |            |                  | Sames     |              |                |            | HSC 2                      | 1 17      | 1004 10     |             | HSC                     |            |
| 🕨 🞑 Variabili PLC                               |            |                  | 103       |              |                |            | HSC 3                      | 1 18      | 1008 10     |             | HSC                     |            |
| Tipi di dati PLC                                |            |                  | 211       |              |                | -          | HSC 4                      | 1 19      | 101210      |             | HSC                     |            |
| 🕨 🧱 Tabella di controllo e di forzamento        |            |                  |           |              |                |            | HSC 5                      | 1 20      | 101610      |             | HSC                     |            |
| Traces                                          |            |                  | 101       |              |                | <u>.</u>   | HSC_6                      | 1 21      | 102010      |             | HSC                     |            |
| 📴 Informazioni sul programma                    |            |                  | Ö         |              |                |            | Pulse_1                    | 1 32      |             | 100010      | Generatore di impulsi ( |            |
| 🕨 🎆 Dati proxy dei dispositivi                  |            |                  |           |              |                |            | Pulse_2                    | 1 33      |             | 100210      | Generatore di impulsi ( |            |
| Elenchi di testi                                | ~          |                  |           |              |                |            | Pulse_3                    | 1 34      |             | 100410      | Generatore di impulsi ( |            |
| Progetti di riferimento                         |            |                  |           |              |                |            | Pulse_4                    | 1 35      |             | 100610      | Generatore di impulsi ( |            |
| <u>}</u>                                        |            |                  |           |              |                |            | PROFINET interface_1       | 1 X1      |             |             | Interfaccia PROFINET    |            |
|                                                 |            |                  |           |              |                |            |                            | 2         |             |             |                         |            |
|                                                 |            |                  |           |              |                |            |                            | 3         |             |             |                         |            |
|                                                 |            |                  |           |              |                | 1          |                            |           |             |             |                         |            |
|                                                 |            |                  |           |              |                |            |                            |           |             |             |                         |            |
|                                                 |            |                  |           |              |                |            |                            |           |             |             |                         |            |
|                                                 |            |                  |           |              |                | ~          |                            |           |             |             |                         | -          |
| 1                                               | <          |                  |           |              |                | > 🔁        | <                          |           | 11          |             |                         | >          |

Abilitare Flag "Consenti la modifica dell'Indirizzo IP direttamente nel dispositivo" per assegnare l'indirizzo VPN associato al PLC (Fig.11)

| nper or active connections has changed. There are now 2 active connection: | s to this con | sole                                                                                                    |                                                            |                    |                                                                                            | ·                                                                                                    |                      |        |        | COT212CHODONY (         |
|----------------------------------------------------------------------------|---------------|----------------------------------------------------------------------------------------------------|------------------------------------------------------------|--------------------|--------------------------------------------------------------------------------------------|----------------------------------------------------------------------------------------------------|----------------------|--------|--------|-------------------------|
| Configurazione dispositivi                                                 |               | •                                                                                                    |                                                            |                    |                                                                                            | DI8/D06_1                                                                                                    | 11                   | 0      | 0      | DI8/DO6                 |
| No onine a Diagnostica                                                     | =             |                                                                                                    | 1 2                                                        | 3                  |                                                                                            | AI2_1                                                                                                    | 12                   | 6467   |        | AI2                     |
| Gagatti taspalaaisi                                                        |               | 57 1200 rock                                                                                                    |                                                            | 1.0                | ÷                                                                                          |                                                                                                    | 13                   |        |        |                         |
|                                                                            |               | 37-1200 Tack 3000                                                                                                    | 5 BUTD-00                                                  |                    |                                                                                            | HSC_1                                                                                                    | 1 16                 | 100010 |        | HSC                     |
| Maria hill BLC                                                             |               |                                                                                                    |                                                            |                    | -                                                                                          | HSC_2                                                                                                    | 1 17                 | 100410 |        | HSC                     |
| Partini di dati PLC                                                        |               | 103                                                                                                    |                                                            |                    |                                                                                            | HSC_3                                                                                                    | 1 18                 | 100810 |        | HSC                     |
| Tabella di controllo e di forramento                                       |               | 1 - 1 i <sup>11</sup>                                                                                                    | CPIS-strat<br>according                                    |                    |                                                                                            | HSC_4                                                                                                    | 1 19                 | 101210 |        | HSC                     |
| Traces                                                                     |               | 101                                                                                                    |                                                            |                    |                                                                                            | HSC_5                                                                                                    | 1 20                 | 101610 |        | HSC                     |
| Ha Informationi sul programma                                              |               |                                                                                                    |                                                            |                    |                                                                                            | HSC_6                                                                                                    | 1 21                 | 102010 |        | HSC                     |
| Dati prov dei dispositivi                                                  |               |                                                                                                    |                                                            |                    |                                                                                            | Pulse_1                                                                                                    | 1 32                 |        | 100010 | Generatore di impulsi ( |
| Elenchi di testi                                                           | ~             |                                                                                                    |                                                            | -                  |                                                                                            | Pulse_2                                                                                                    | 1 33                 |        | 100210 | Generatore di impulsi ( |
| Progetti di riferimente                                                    |               |                                                                                                    |                                                            |                    | ~                                                                                          | Pulse_3                                                                                                    | 1 34                 |        | 100410 | Generatore di impulsi ( |
| Hogeta al mennento                                                         | <             |                                                                                                    |                                                            |                    | 2                                                                                          | <                                                                                                    |                      | 11     |        |                         |
| ♥ Vista dettagli<br>Nome                                                   |               | interaile<br>minura Giuranetti<br>minura citika additto additto<br>addito di minutanetti<br>opisoni addittimetti<br>cato di minutanetti<br>pisoni addittimetti<br>comunicazione (U<br>opisoni addittime<br>comunicazione (U<br>opisoni addittimetti<br>collegamento porta<br>opisoni addite porte<br>ID hardware | Indirizzi Ethernet<br>Interfaccia collega<br>Protocollo IP | ta a<br>Sottorete: | PNIE_1<br>Inserisci nuova :<br>Imposta indirizzo<br>Maschera<br>sottore<br>Utilizza router | cottorete           co IP nel progetto           IP.         10         .0         .10           id:         255         .255         .0 |                      |        |        |                         |
|                                                                            |               | Fig 11 as                                                                                                    | sociazione ind                                             | ]<br>lirizzo       | • Consentila ma                                                                            | odifica dell'indirizzo IP direttan                                                                                                    | nente nel dispositiv | 0      |        |                         |

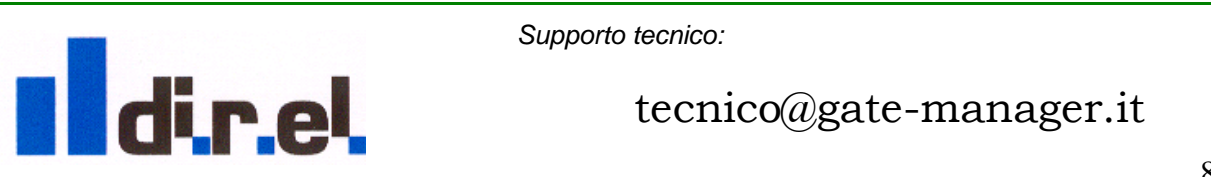

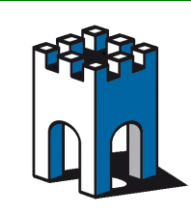

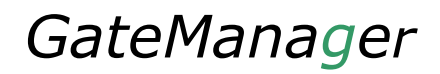

Selezionare l'icona "Collega online" (Fig.12)

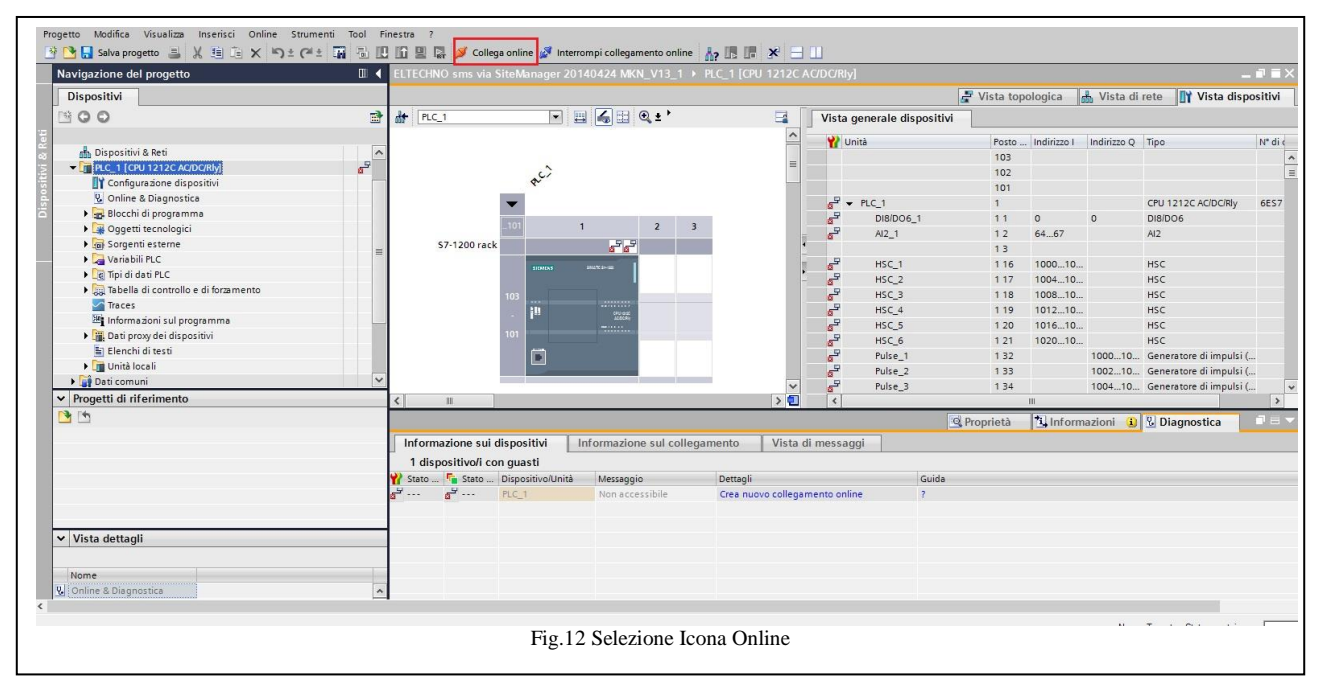

Impostare l'indirizzo IP di VPN associato al PLC e selezionare il pulsante "Avvio Ricerca" (Fig.13)

|                                                                                                    |    | Diagnostica     Funzioni | Caricamento avanzato | Nodi di accesso con  | nfigurati di "PLC_1"      |         |            |                             |                       |
|----------------------------------------------------------------------------------------------------|----|--------------------------|----------------------|----------------------|---------------------------|---------|------------|-----------------------------|-----------------------|
| Aggiungi nuovo dispositivo                                                                                                    |    |                          |                      | Dispositivo          | Tipo di dispositivo       | Posto c | Тіро       | Indirizzo                   | Sottorete             |
| The providence of the providence of the providen | -9 |                          |                      | PLC_1                | CPU 1212C AC/D            | 1 X1    | PN/IE      | Non configurato             | PN/IE_1               |
| Configurazione dispositivi                                                                                                    | \$ |                          |                      |                      |                           |         |            |                             |                       |
| Online & Diagnostica                                                                                                    |    | -                        |                      |                      |                           |         |            |                             |                       |
| Blocchi di programma                                                                                                    | -  | -                        |                      |                      |                           |         |            |                             |                       |
| Oggetti tecnologici                                                                                                    |    |                          |                      |                      |                           |         |            |                             |                       |
| Somenti esterne                                                                                                    |    | 24                       |                      |                      |                           |         |            |                             |                       |
| Variabili PLC                                                                                                    |    |                          |                      |                      | lipo di interfaccia       | PG/PC:  | PN/IE      |                             | •                     |
| Tipi di dati PLC                                                                                                    |    |                          | _ <del></del>        |                      | Interfaccia               | PG/PC:  | Connession | ne di rete Intel(R) PRO/100 | 0 MT #2 💌 🕅 🦉         |
| Tabella di controllo e di forzamento                                                                                                    |    |                          |                      | Collegamento         | con l'interfaccia/la sot  | torete: | PN/IE_1    |                             | • •                   |
| Traces                                                                                                    |    |                          |                      |                      |                           |         |            |                             |                       |
| Informazioni sul programma                                                                                                    |    |                          |                      |                      | . 90                      |         |            |                             |                       |
| Dati proxy dei dispositivi                                                                                                    |    |                          |                      |                      |                           |         |            |                             |                       |
| Elenchi di testi                                                                                                    |    |                          |                      | Nodi compatibili nel | lla sottorete di destina: | ione:   | 1          | Visualizza tutt             | ti i nodi compatibili |
| ▶ 🛅 Unità locali                                                                                                    |    |                          |                      | Dispositivo          | Tipo di dispositiv        | o Tipo  | Indirizz   | 10                          | Dispositivo           |
| rogetti di riferimento                                                                                                    |    | -                        |                      | -                    | -                         | PN/IE   | 192        | . 168. 26. 132              |                       |
| Tés                                                                                                    |    | -                        |                      | -                    |                           |         |            |                             |                       |
| 2                                                                                                    |    |                          |                      |                      |                           |         |            |                             |                       |
|                                                                                                    |    |                          | -                    |                      |                           |         |            |                             |                       |
|                                                                                                    |    |                          |                      |                      |                           |         |            |                             |                       |
|                                                                                                    |    |                          | LED lampeggia        |                      |                           |         |            |                             |                       |
|                                                                                                    |    |                          |                      |                      |                           |         |            |                             |                       |
|                                                                                                    |    |                          |                      | <b>1</b>             |                           |         |            |                             | 2                     |
|                                                                                                    |    |                          |                      |                      |                           |         |            |                             | <u>Avvia ricerca</u>  |
|                                                                                                    |    |                          |                      |                      |                           |         |            |                             |                       |
|                                                                                                    |    |                          |                      |                      |                           |         |            |                             |                       |

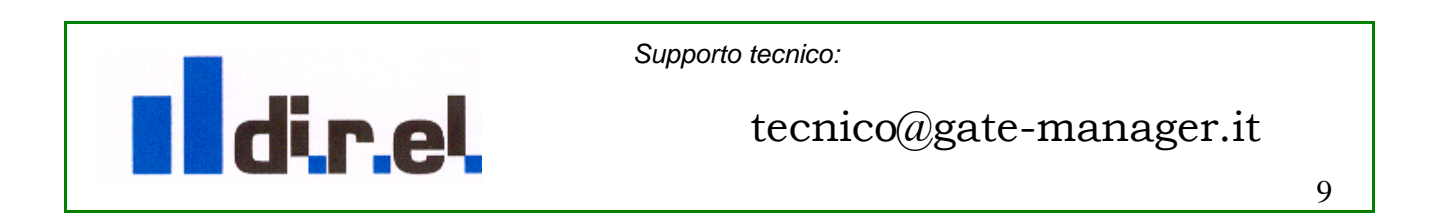

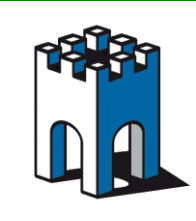

Una volta visualizzato trovato il PLC, selezionare il pulsante "Carica" per andare online (Fig.14)

|                                                                                                    |        | <ul> <li>Diagnostica</li> <li>Funzioni</li> </ul> | Caricamento avanzato    | Nodi di accesso con                   | figurati di "PLC_1"                                                    |                     |                 |                               | ×                    |                 |  |
|----------------------------------------------------------------------------------------------------|--------|---------------------------------------------------|-------------------------|---------------------------------------|------------------------------------------------------------------------|---------------------|-----------------|-------------------------------|----------------------|-----------------|--|
| Dispositivi & Reti     Crut 12 12C AC/DC/Rky     Configuratione dispositivi     Online & Diagnostica                                                                           | 8<br>= |                                                   | -                       | Dispositivo<br>PLC_1                  | Tipo di dispositivo P<br>CPU 1212C AC/D 1                              | osto c<br>X1        | . Tipo<br>PN/IE | Indirizzo<br>Non configurato  | Sottorete<br>PN/IE_1 |                 |  |
| <ul> <li>Blocchi di programma</li> <li>Ggetti tecnologici</li> <li>Gosgetti tecnologici</li> <li>Gosgetti esterne</li> <li>Variabili PLC</li> <li>Gripi di dati PLC</li> </ul> |        |                                                   |                         |                                       | Tipo di interfaccia PG<br>Interfaccia PG                               | i/PC:               | PN/IE           | one di rete Intel(R) PRO/1000 | •<br>0 MT #2 • 🕐 💽   |                 |  |
| <ul> <li>Tabella di controllo e di forzamento</li> <li>Traces</li> <li>Informazioni sul programma</li> <li>Dati proxy dei dispositivi</li> <li>Elenchi di testi</li> </ul>     |        |                                                   |                         | Collegamento<br>Nodi compatibili nell | con l'interfaccia/la sottore<br>1ºgatev<br>la sottorete di destinazion | ete:<br>way:<br>ne: | PN/IE_1         | Visualizza tutti              | i i nodi compatibili |                 |  |
| <ul> <li>Im Unità locali</li> </ul>                                                                                                    | ~      |                                                   |                         | Dispositivo                           | Tipo di dispositivo                                                    | Тіро                | Indiri          | zzo                           | Dispositivo          |                 |  |
| Progetti di riferimento                                                                                                    |        |                                                   | and all a               | PLC_1                                 | CPU 1212C AC/D                                                         | PN/IE               | 192.1           | 168.26.132                    | PLC_1                |                 |  |
| -                                                                                                    |        |                                                   | EED lampeggia           |                                       |                                                                        |                     |                 |                               |                      |                 |  |
|                                                                                                    |        |                                                   |                         |                                       |                                                                        |                     |                 |                               | <u>Avvia ricerca</u> |                 |  |
| /ista dettagli                                                                                                    |        |                                                   | Scansione e interrog    | nline:<br>azione terminate.           |                                                                        |                     |                 |                               | •                    | 🗓 🇓 Diagnostica |  |
| lome<br>Inline & Diagnostica<br>locchi di programma                                                                                                    | < III  | 1 dispositivo/i                                   | Visualizza soltanto i r | eport che presentano j                | problemi                                                               |                     |                 |                               | ~                    |                 |  |
| )ggetti tecnologici<br>orgenti esterne<br>Iariabili PLC                                                                                                    |        | a ··· a ···                                       |                         |                                       |                                                                        |                     |                 | <u>Carica</u>                 | Annulla              |                 |  |

Una volta terminata la perocedura in Tia Portal, il PLC sarà collegato correttamente (Fig.15)

| Getting Started Summary Resource Allocation Perfor<br>Number of active connections has changed. There are now                                                                                                    | rmance Events Con<br>2 active connections to | this console                                 |                                                                                                    |
|----------------------------------------------------------------------------------------------------|----------------------------------------------|----------------------------------------------|----------------------------------------------------------------------------------------------------|
| 🕴 🎦 Salva progetto 🚊 🐰 🗉 🗎 🗙 🍤 🗉                                                                                                    | C** 🖬 🖥 🗉                                    | 🚹 🖳 📮 💋 Collega online                       | 🖉 Interrompi collegamento online 🚦 🔢 🔢 🗱 🗱 🔁 🛄                                                                                                    |
| Navigazione del progetto                                                                                                    |                                              | ELTECHNO sms via SiteMan                     | nager 20140424 MKN V/3 4 . PIC 4 [PDI 1212C AC/DC/Rly]                                                                                                    |
| Dispositivi                                                                                                    |                                              |                                              | interioring conception on interior                                                                                                    |
| Dispositivi & Reti     Dispositivi & Reti     Configurazione dispositivi     Onfigurazione dispositivi     Onfine & Diagnostica     Dispositivi e Diagnostica     Dispositivi e Diagnostica     Dispositivi e Diagnostica     Dispositivi e Diagnostivi     Taccs     Taccs     Taccs     Dispositivi e Diagnostivi     Dispositivi     Dispositivi     D |                                              | Accessi online<br>) Diagnostica<br>) Fundoni | Stato Online UED lampeggia                                                                                                    |
|                                                                                                    | V                                            |                                              | Accessi online<br>Tipo di interfaccia PG/PC:<br>Interfaccia PG/PC:<br>Interfaccia Rd sottorete:<br>PNIE_1 *<br>1º gateway:<br>Indirizzo dispositivo:<br>192.168.26.132 } |
| V Vista dettanli                                                                                                    |                                              |                                              | M Interrompi collegamento o                                                                                                    |
| - sa aeragi                                                                                                    |                                              | Fig.15                                       | Collegamento al PLC tramite Tia Portal                                                                                                    |

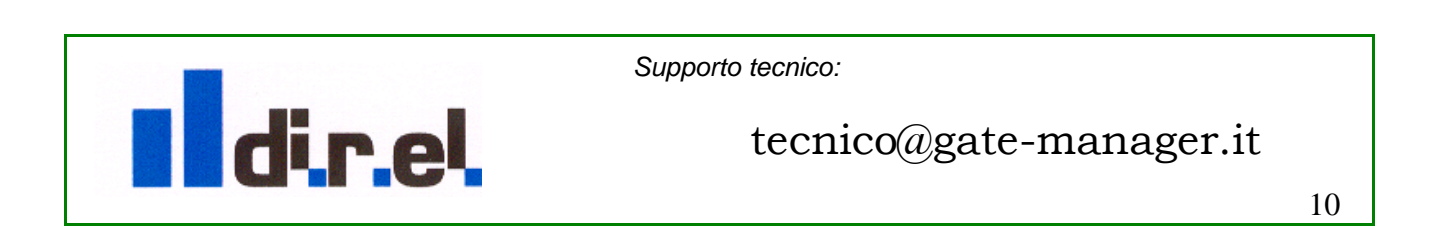

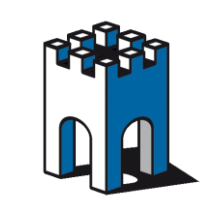

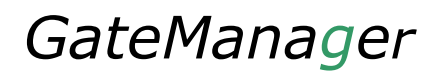

# Troubleshooting

## Nota:

-Con questa configurazione il protocollo FTP non è supportato.

-Con l'agent Forwarding il Ping Test non è supportato. Ovvero il ping agli indirizzi esterni non riflette lo stato dei dispositivi interni lato macchina.

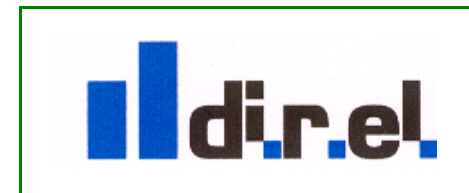

Supporto tecnico: